## How to get text garbage/recycling pickup notifications in Enotify

1) Login to the Enotify application located here.

## https://itmdapps.milwaukee.gov/Enotify/

2) Enter your Enotify email address and password to login. Use the "register" link if you haven't created an Enotify login or use the "forgot password?" link to have your Enotify password sent to you.

3) After logging in, Click on the "Text Messaging" link.

|                                                                                                    | Official Website of the City of                    | f Milwaukee<br>Residents | Business         | Visitors            | CALL for Action (414)     |  |  |
|----------------------------------------------------------------------------------------------------|----------------------------------------------------|--------------------------|------------------|---------------------|---------------------------|--|--|
| E-Notify : Communications from Milwaukee City, County, Public Schools, Elected Officials, and Agencies |                                                    |                          |                  |                     |                           |  |  |
| Email Subscri                                                                                          | ptions Location Base                               | d Subscriptions          | Bid Subscriptior | s Text Messag       | Jpdate Information Logout |  |  |
| Email subscriptions for xxxx@milwaukee.gov                                                             |                                                    |                          |                  |                     |                           |  |  |
| <ul> <li>Information</li> </ul>                                                                        | n Updates                                          |                          |                  |                     |                           |  |  |
| 30th Stree                                                                                             | 30th Street Industrial Corridor News Health Alerts |                          |                  |                     |                           |  |  |
| Bronzeville District Updates Health Department Calendar Alerts                                         |                                                    |                          |                  | ent Calendar Alerts |                           |  |  |

4) If this is your first time visiting this page, you will have to register a mobile phone before you can sign up for the sanitation notifications. If you have already registered a mobile phone you can skip to section #5. Otherwise follow the steps below to register a new mobile phone

• Click the "Add phone" button

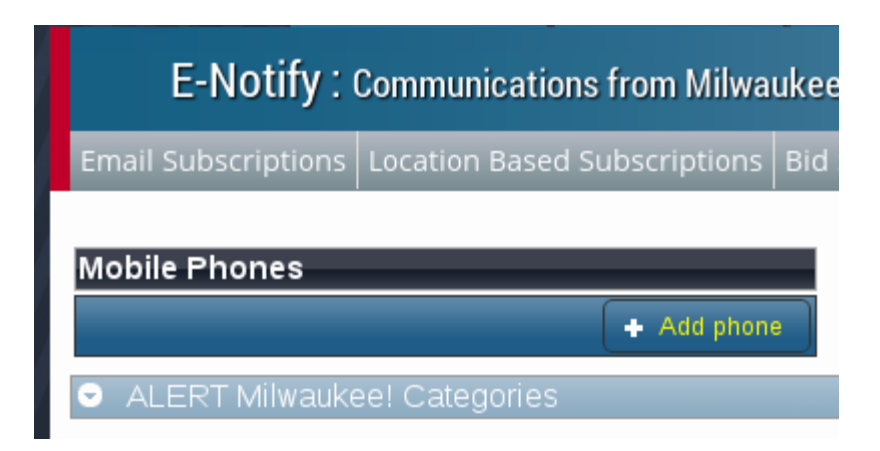

• Enter the phone number you want to add along with the mobile carrier information and click the save (disk) icon.

| E-Notify :          | Communications from Milwaukee    |
|---------------------|----------------------------------|
| Email Subscriptions | Location Based Subscriptions Bid |
| Mobile Phones       |                                  |
| 4145555555          | verizon 🔻 🖬 🕤                    |
|                     | + Add phone                      |

• After your mobile phone number has been saved, you should see a message indicating that the phone was successfully inserted and a confirmation code box should appear next to your number. You will have to enter the confirmation code that is sent to your device as an SMS text message. After you receive the confirmation code, enter it into the confirmation code box and click the "confirm" button.

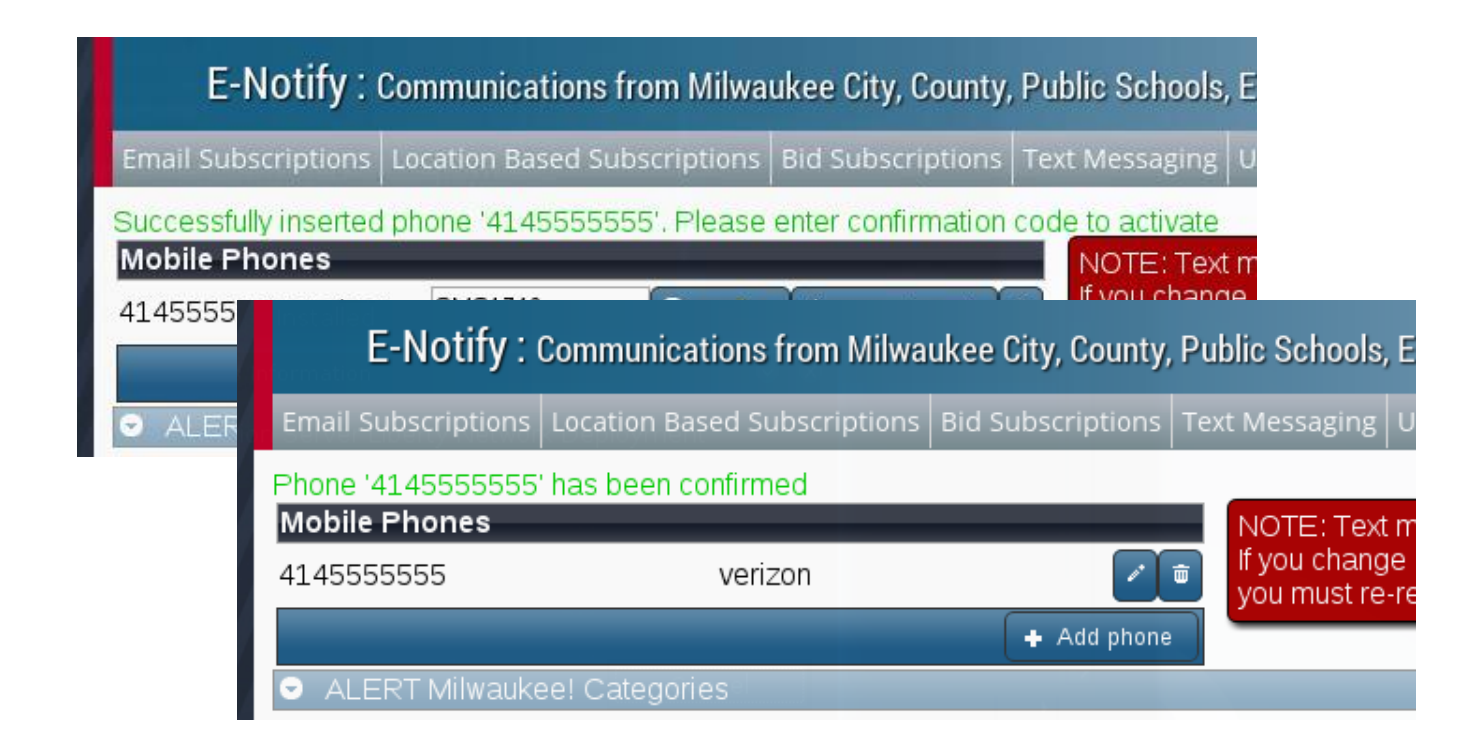

5) On the Text Messaging page, you should see a section titled "**Sanitation Notifications**". Click on the title to expand the section.

| E-Notify :              | Communications from Milwa              | ukee City, County,     | , Public Schools                           | , Elected Officials, a                         | nd Agenci   |
|-------------------------|----------------------------------------|------------------------|--------------------------------------------|------------------------------------------------|-------------|
| Email Subscriptions     | Location Based Subscriptions           | Bid Subscriptions      | Text Messaging                             | Update Information                             | Logout      |
| Showing cat             | tegories for 414555                    | 5555                   |                                            |                                                |             |
| Mobile Phones           |                                        | NOTE: Text r           | messages can or                            | nly be sent to the cellu                       | lar service |
| <u>4145555555</u>       | att 🗾 🗾                                | you must re-r          | e cellular service  <br>register your phoi | providers -even if you<br>ne number using your | new provic  |
| ent is a lightweight pr | + Add phon                             | e                      |                                            |                                                |             |
| ALERT Milwauk           | ee! Categories                         | raditional             |                                            |                                                |             |
| Sanitation Notifice     | cations                                | Nereprovisions         |                                            |                                                |             |
| Address                 |                                        |                        |                                            |                                                |             |
| Add Address 🔹           | *Notifications for garbage and recycli | ng pickup days will be | sent to you at 6PM                         | prior to the pickup day                        |             |

6) Click on the **Add Address** button and enter a valid city of Milwaukee address to add a new garbage/recycling pickup notification. (Note: the address has to actually exist before you will be able to save the record. Approximate addresses will not work for this section. If you need to enter a unit number enter it at the end of the address following the # symbol. Address suffixes should be added directly after the house number. Address suggestions are provided as you type and you can select them at any time)

| <ul> <li>Sanitation Notifica</li> </ul> | ations               |                    |
|-----------------------------------------|----------------------|--------------------|
| Address                                 |                      |                    |
| 809 N Bro                               |                      |                    |
| 809 N BROADWAY                          | otifications for gar | bage and recycling |

7) After entering a valid address, click on the disk icon to save the record. A message should appear in the top right that indicates 2 subscriptions were added for the address you entered. One subscription is for garbage, and the other is for recycling.

| Contraction of the second                                                                             | Directory 🗸      | Residents        | Business            | Visitors         | Succ                   | essfully added 2 subscriptions for 809 N |
|----------------------------------------------------------------------------------------------------|------------------|------------------|---------------------|------------------|------------------------|------------------------------------------|
| E-Notify                                                                                              | / : Communicati  | ons from Milwa   | ukee City, County   | , Public Schools | , Elected Officiane, a | ADWAY                                    |
| Email Subscriptio                                                                                     | ns Location Base | ed Subscriptions | Bid Subscriptions   | Text Messaging   | Update Information     | Logout                                   |
| Phone '41455555<br>Mobile Phones                                                                      | 55' has been cor | nfirmed          |                     | _                |                        |                                          |
| 4145555555                                                                                            |                  | verizon          |                     | <b></b>          |                        |                                          |
|                                                                                                    |                  | ncel             | + Add phone         | •                |                        |                                          |
| NOTE: Text messages can only be sent to the cellular service network providers in the drop down list. |                  |                  |                     |                  |                        |                                          |
| you must re-reg                                                                                       | ister your phone | number using yo  | ur new provider inf | ormation.        |                        |                                          |

NOTE: You can also sign up for the email alerts for sanitation pickups, follow the "**Location Based Subscriptions**" link in the navigation bar and perform the same steps above on that page. You can delete these subscriptions at any time by clicking on the "x" delete icon located to the right of the address.